# Návod na nastavenie a používanie LiteSpeed Cache pluginu pre WordPress

Last updated 13 septembra, 2024

LiteSpeed Cache plugin je extrémne výkonný nástroj na optimalizáciu rýchlosti vašich webových stránok. Ponúka širokú paletu funkcií, ktoré pomáhajú zrýchliť načítanie stránok, znížit dobu odozvy serveru a zlepšiť celkový výkon vašich webových stránok. Proto ho na náš <u>WordPress hosting</u> inštalujeme automaticky.

Nasledujúci návod vám ukáže, ako si prípadne môžete editovať jeho nastavenie a na čo ktorý nástroj slúži.

| Nástěnka                                                                                                    |                                                                          |                                      |                                    |                     |                                   |                               |                   |
|----------------------------------------------------------------------------------------------------|--------------------------------------------------------------------------|--------------------------------------|------------------------------------|---------------------|-----------------------------------|-------------------------------|-------------------|
| 📌 Příspěvky                                                                                                    | QUIC.cloud Service Usage Statistics O Sync                               |                                      |                                    |                     |                                   |                               |                   |
| 97 Média                                                                                                    | Image Optimization                                                       | Page Optimizati                      | on                                 | CDN Bandwidth       | Low                               | Low Quality Image Placeholder |                   |
| <ul> <li>Stránky</li> <li>Komentáře</li> </ul>                                                                                                    | 0% FAST QUEUE USAGE<br>0 or 1000                                         | 0% 0.0                               | E<br>1200                          | 0% USAGE<br>0 of 20 | 0                                 | 96 USAGE<br>0 of 100          |                   |
| Vzhled # Pluginy                                                                                                    | Total Usage: - / 🕫 🔘                                                     | CCSS: 0 UCSS: 0<br>Remaining Daily G | VPI: 0<br>Juota: 8 / 8             |                     | Rem                               | aining Daily Quota: 4 / 4     |                   |
| 👗 Uživatelė                                                                                                    |                                                                          |                                      |                                    |                     |                                   |                               |                   |
| Nastavení                                                                                                    | Page Load Time 🔿 Sync                                                    |                                      | PageSpeed Score O Sync             | Guest Mode OFF      | Image Optimization Summary        |                               |                   |
| Wordfence  Kordfence  Cache  Cache |                                                                          |                                      | Before After Improved by           |                     | 0% Send Optimization Request      |                               | Last Request:     |
| Presets<br>General                                                                                                    | Last requested: 2% ago                                                   | Co Redetect                          | Last requested: 17m 16s ago        |                     | Images Pulled:                    |                               | ON Auto Pull Cror |
| Cache                                                                                                    | Cache Status                                                             | More                                 | Critical CSS                       | More                | Unique CSS                        | More                          | Low Quality Ime   |
| LDN<br>Image Optimization<br>Page Optimization<br>Database<br>Crawler                                                                                                    | 0%     Public Cache       0%     Prinane Cache       0%     Object Cache |                                      | Requests in queue: 😦 🛛 Facer court |                     | Requests in queue: 😦 🛛 Force poor |                               | Requests in queu  |
| Toolbox                                                                                                    | Off Browser Cache                                                        |                                      |                                    |                     |                                   |                               |                   |

# Čo plugin LiteSpeed Cache presne robí?

Plugin LiteSpeed Cache optimalizuje rychlost webových stránek několika způsoby:

- **Kešovanie:** LiteSpeed Cache ukladá kešované kópie vašich stránok a statických súborov, ako sú HTML, CSS a JavaScript, do pamäte serveru. To znamená, že pri opakovaných návštevách stránky nemusí server generovať obsah znovu, čo má za následok rýchlejšie načítanie.
- **Minifikácia:** Plugin minimalizuje kaskádové štýly (CSS) a JavaScriptové súbory (JS), čo znižuje ich veľkosť a zrýchľuje načítanie stránky.
- **Kompresia obrázkov:** LiteSpeed Cache automaticky optimalizuje obrázky na vašich stránkach, čo znamená, že znižuje ich veľkosť a zachováva kvalitu. To vedie k rýchlejšiemu načítaniu obrázkov a stránky ako takej.
- Lazy Load: Táto funkcia načítava obrázky a videá až vtedy, keď sú viditeľné na obrazovke používateľa. To šetrí šírku pásma a zvyšuje rýchlosť načítania stránky.

- **Minimálny počet dopytov na server:** Plugin kombinuje súbory a minimalizuje počet dopytov na server, čo znižuje dobu odozvy a zlepšuje rýchlosť načítania.
- **Browser Cache:** LiteSpeed Cache umožňuje ukladanie kešovaných kópií stránok v pamäti prehliadača používateľa. To umožňuje rýchlejšie načítanie stránok pri opakovaných návštevách.
- HTTP/2 Prioritization: Plugin optimalizuje poradie načítania súborov pomocou protokolu HTTP/2, čo zvyšuje efektivitu načítania a zrýchľuje stránky.
- Funkcia prednačítania: LiteSpeed Cache pred-načítava stránky a odkazy, čo zlepšuje používateľský zážitok a zvyšuje rýchlosť navigácie.

## Základné nastavenie pluginu LiteSpeed cache

V ľavom menu máte položku LiteSpeed Cache. Kliknite na ňu a otvorte si hlavné menu pluginu.

| 🖌 Pluginy        | QUIC.cloud Service Usage Statistics 📀 Sync |                   |
|------------------|--------------------------------------------|-------------------|
| 占 Uživatelé      | Image Optimization                         | Page Optimization |
| 🖋 Nástroje       |                                            | <u> </u>          |
| It Nastavení     | 0% FAST QUEUE USAGE                        | 0% USAGE          |
| 🏥 Wordfence      |                                            |                   |
| 🆾 Přehledy       | Total Usage: - / ∞ 👔                       |                   |
| LiteSpeed C      | ache <                                     |                   |
| Dashboard        |                                            |                   |
| Presets          | Page Load Time 📀 Sync                      | Pagi              |
| General          |                                            |                   |
| Cache            |                                            |                   |
| CDN              |                                            |                   |
| Image Optimizati | on                                         |                   |
| Page Optimizatio | n                                          |                   |
| Database         |                                            |                   |
| Crawler          |                                            |                   |
| Toolbox          | Cache Status                               | More Criti        |

V sekcii **Cache** sa dostanete do modulu **Cache control** ovládanie cache. Tu môžete zapínať a vypínať rôzne kešovacie moduly tohto nástroja.

| <ul> <li>Příspěvky</li> <li>Média</li> </ul>                              | Cache Control Settings Lear | m More                                                                                                    |
|---------------------------------------------------------------------------|-----------------------------|----------------------------------------------------------------------------------------------------|
| <ul> <li>Stránky</li> <li>Komentáře</li> <li>Vzblad</li> </ul>            | Enable Cache                | OFF ON Please visit the Information page on how to test the cache. NOTICE: When disabling the cache, all cached entries for this site will be purged.                                                         |
| r Pluginy<br>▲ Uživatelé<br>F Nástroje                                    | Cache Logged-in Users       | OFF ON<br>Privately cache frontend pages for logged-in users. (LSWS v5.2.1+ required)                                                                                                    |
| Nastavení     Wordfence                                                   | Cache Commenters            | OFF ON Privately cache commenters that have pending comments. Disabling this option will serve non-cacheable pages to commenters. (LSWS v5.2.1+ required)                                                     |
| Preniedy     LiteSpeed Cache     Cashboard  Proceste                      | Cache REST API              | OFF ON<br>Cache requests made by WordPress REST API calls.                                                                                                    |
| General<br>Cache<br>CDN                                                   | Cache Login Page            | OFF ON<br>Disabling this option may negatively affect performance.                                                                                                    |
| Image Optimization<br>Page Optimization<br>Database<br>Crawler<br>Toolbox | Cache favicon.ico           | OFF ON<br>favicon.ico is requested on most pages. Caching this resource may improve server performance by avoiding unnecessary PHP calls.<br>This setting will edit the .htaccess file. Learn More            |
| Zmenšit menu                                                              | Cache PHP Resources         | OFF ON Some themes and plugins add resources via a PHP request. Caching these pages may improve server performance by avoiding unnecessary PHP calls. A This setting will edit the .htaccess file. Learn More |

## Optimalizácia nastavenia Cache

V sekcii **Cache** kliknete na záložku **TTL**. Tu môžete uskutočniť pokročilé nastavenie kešovania, ako je nastavenie **Public Cache TTL** (čas expirácie cache pre verejne prístupné stránky) a **Private Cache TTL** (čas expirácie cache pre prihlásených používateľov).

V záložke **Excludes** môžete nastaviť výnimky, teda adresy webu, pri ktorých nechcete, aby sa kešovali (napríklad prvá stránka aktualít na blogu).

| Mástěnka                                                               | [1] Cache [2] TTL [3] Purge                          | [4] Excludes [5] ESI [6] Object [7] Browser [8] Advanced                                                                                                    |  |  |  |  |  |
|------------------------------------------------------------------------|------------------------------------------------------|----------------------------------------------------------------------------------------------------|--|--|--|--|--|
| <ul> <li>Příspěvky</li> <li>Média</li> <li>Stránky</li> </ul>          | TTL Learn More                                       |                                                                                                    |  |  |  |  |  |
| <ul> <li>Komentáře</li> <li>Vzhled</li> <li>Pluginy</li> </ul>         | Default Public Cache TTL                             | 604800       seconds = 1 week         Specify how long, in seconds, public pages are cached. Default value:       604800         Value range:       Larger than 30                                               |  |  |  |  |  |
| <ul> <li>▲ Uživatelé</li> <li>✓ Nástroje</li> <li>Mastavení</li> </ul> | Default Private Cache TTL                            | 1800       seconds = 30 minutes         Specify how long, in seconds, private pages are cached. Default value:       1800         Value range:       60 - 3600                                                   |  |  |  |  |  |
| Wordfence     Přehledy     LiteSpeed Cache                             | Default Front Page TTL                               | 604800 seconds = 1 week<br>Specify how long, in seconds, the front page is cached. Default value: 604800<br>Value range: Larger than 30                                                                          |  |  |  |  |  |
| Presets<br>General<br>Cache                                            | Default Feed TTL                                     | 604800 seconds = 1 week Specify how long, in seconds, feeds are cached. If this is set to a number less than 30, feeds will not be cached. Default value: 604800                                                 |  |  |  |  |  |
| CDN<br>Image Optimization<br>Page Optimization<br>Database             | Default REST TTL                                     | 604800 seconds = 1 week Specify how long, in seconds, REST calls are cached. If this is set to a number less than 30, feeds will not be cached. Default value: 604800                                            |  |  |  |  |  |
| Crawler<br>Toolbox<br>C Zmenšit menu                                   | Default HTTP Status Code Page<br>TTL<br>Save Changes | 404 3600       Default value:         404 3600       500 600         500 600       500 600         Specify an HTTP status code and the number of seconds to cache that page, separated by a space. One per line. |  |  |  |  |  |

Aj pre túto sekciu platí, že je nami už prednastavená na hodnoty, ktoré váš web zrýchľujú, a preto **neodporúčame tieto nastavenia meniť**, ak naozaj neviete, čo robíte.

# Minifikácia CSS a JavaScriptu a optimalizácia veľkosti obrázkov

V sekcii **Page Optimization** môžete v záložkách **CSS Settings** a **JS Settings** povoliť možnosť **CSS Minify** a **JS Minify** na kompresiu a minimalizáciu kaskádových štýlov a JavaScriptových súborov

| B                                                                               | Nástěnka                                    | [1] CSS Settings          | [2] JS Settings        | [3] HTML Settings                                                  | [4] Media Settings                                                                                                    | [5] VPI                                            | [6] Media Excludes                                                                                     | [7] Localization                                   | [8] Tuning                                  | [9] Tuning - CSS      |
|---------------------------------------------------------------------------------|---------------------------------------------|---------------------------|------------------------|--------------------------------------------------------------------|----------------------------------------------------------------------------------------------------|----------------------------------------------------|----------------------------------------------------------------------------------------------------|----------------------------------------------------|---------------------------------------------|-----------------------|
| זיר<br>אים<br>גערי                                                              | Příspěvky<br>Média<br>Stránky<br>Komentáře  | CSS Setting<br>CSS Minify | IS Learn More          | OFF                                                                | ON                                                                                                    |                                                    |                                                                                                    |                                                    |                                             |                       |
| ×                                                                               | Vzhled                                      |                           |                        | Minify CSS files and                                               | inline CSS code.                                                                                                    |                                                    |                                                                                                    |                                                    |                                             |                       |
| تلا<br>الا<br>الر                                                               | Pluginy<br>Uživatelé<br>Nástroje            | CSS Combin                | ne                     | OFF<br>Combine CSS files a                                         | ON<br>nd inline CSS code. <u>How to</u>                                                                                                    | Fix Problems C                                     | aused by CSS/JS Optimizatio                                                                            | <u>n.</u>                                          |                                             |                       |
| 83<br>(11)<br>(2)<br>(2)<br>(2)<br>(2)<br>(2)<br>(2)<br>(2)<br>(2)<br>(2)<br>(2 | Nastavení<br>Wordfence<br>Přehledy          | Generate UCSS             |                        | OFF<br>WARNING                                                     | OFF ON<br>WARNING                                                                                                    |                                                    |                                                                                                    |                                                    |                                             |                       |
| Das<br>Pre:<br>Ger                                                              | LiteSpeed Cache<br>ihboard<br>sets<br>neral |                           |                        | Use QUIC.cloud onli<br>Automatic generatic<br>API: Filter add_f11t | ne service to generate unique<br>on of unique CSS is in the ba<br>ter( 'litespeed_ucss_per_                                                                                                    | e CSS. This wil<br>ckground via a<br>pagetype', '_ | Linck nere to set,<br>Il drop the unused CSS on ea<br>a cron-based queue.<br>_return_true' ); availabl | ich page from the comb<br>e for UCSS per page type | ined file. <u>Learn Mo</u><br>e generation. | re                    |
| Cache<br>CDN<br>Image Optimization<br>Page Optimization                         |                                             | UCSS Inline               |                        | OFF<br>Inline UCSS to reduc<br>This option will auto               | OFF ON Inline UCSS to reduce the extra CSS file loading. This option will not be automatically turned on for Guest Mode pages. To use it on Guest Mode pages, p This option will automatically bypass Load CSS Asynchronously option. |                                                    |                                                                                                    |                                                    |                                             |                       |
| Dat<br>Cra<br>Too                                                               | abase<br>wler<br>Ibox                       | CSS Combin                | ne External and Inline | OFF Include external CSS                                           | ON<br>5 and inline CSS in combined                                                                                                    | file when CS                                       | 5 Combine is also enabled. 1                                                                           | This option helps mainta                           | in the priorities of                        | CSS, which should min |
| 0                                                                               | Zmenšit menu                                | Load CSS As               | synchronously          | OFF                                                                | ON                                                                                                    |                                                    |                                                                                                    |                                                    |                                             |                       |

V sekcii **Image Optimization** v záložke **Image Optimization Settings** zapnete voľbou **Optimize Original Images** automatickú optimalizáciu obrázkov na webe.

Ak ste s ňou spokojní, môžete takisto voľbou **Remove Original Backups** odstrániť pôvodné zálohy obrázkových súborov.

| Mástěnka                                                           | [1] Image Optimization Summary | [2] Image Optimization Settings                                                                                                    |
|--------------------------------------------------------------------|--------------------------------|----------------------------------------------------------------------------------------------------|
| <ul> <li>Příspěvky</li> <li>Média</li> <li>Stránky</li> </ul>      | Image Optimization Settin      | gs Learn More                                                                                                    |
| <ul> <li>Komentáře</li> <li>Vzhled</li> </ul>                      | Auto Request Cron              | OFF ON<br>Automatically request optimization via cron job.                                                                                                    |
| <ul> <li>Pluginy</li> <li>Uživatelé</li> <li>Nástroje</li> </ul>   | Auto Pull Cron                 | OFF ON Disabling this will stop the cron job responsible for pulling optimized images back from QUIC.cloud Image Server.                                                                                                    |
| <ul> <li>Nastavení</li> <li>Wordfence</li> <li>Přehledy</li> </ul> | Optimize Original Images       | OFF ON Optimize images and save backups of the originals in the same folder.                                                                                                    |
| LiteSpeed Cache        Dashboard       Presets       General       | Remove Original Backups        | OFF ON<br>Automatically remove the original image backups after fetching optimized images.<br>X This is irreversible. You will be unable to Revert Optimization once the backups are deleted!                                                                                                    |
| Cache<br>CDN<br>Image Optimization                                 | Optimize Losslessly            | OFF ON<br>Optimize images using lossless compression. This can improve quality but may result in larger images than lossy compression will.                                                                                                    |
| Page Optimization<br>Database<br>Crawler<br>Toolbox                | Preserve EXIF/XMP data         | OFF ON Preserve EXIF data (copyright, GPS, comments, keywords, etc) when optimizing. This will increase the size of optimized files.                                                                                                    |
| Zmenšit menu                                                       | Image WebP Replacement         | OFF ON<br>Request WebP versions of original images when doing optimization. Significantly improve load time by replacing images with their optimized .webp versions.<br>This setting will edit the .htaccess file. Learn More<br>This setting will regenerate crawler list and clear the disabled list! |

# CDN nastavenie (voliteľné)

Ak používate **Content Delivery Network (CDN)** na distribúciu obsahu, môžete túto funkciu nastaviť v sekcii **CDN**.

Tu zadávajte svoje **CDN URL** a kľúč a povoľte **CDN** pre integrovanú prevádzku s vaším CDN.

| 🚳 Nástěnka                                                          | [1] CDN Settings [2] QUIC.cloud CDI | N Setup [3] Manage                                                                                  |                                                             |
|---------------------------------------------------------------------|-------------------------------------|----------------------------------------------------------------------------------------------------|-------------------------------------------------------------|
| <ul> <li>✤ Příspěvky</li> <li>✿ Média</li> <li>■ Stránku</li> </ul> | CDN Settings Learn More             |                                                                                                    |                                                             |
| <ul> <li>Stranky</li> <li>Komentáře</li> <li>Vzhled</li> </ul>      | QUIC.cloud CDN                      | OFF ON<br>Enable QUIC.cloud CDN API functionality. <u>Learn More</u>                                |                                                             |
| 🖌 Pluginy<br>🏜 Uživatelé<br>🎤 Nástroje                              | Use CDN Mapping                     | OFF ON<br>Turn this setting on if you are using a traditional Content Delivery Network (CDN) or a s | ubdomain for static content with QUIC.cloud CDN. Learn More |
| Nastavení     Wordfence                                             |                                     | NOTE: QUIC.cloud CDN and Cloudflare do not use CDN Mapping. If you are are only usin                | g QUIC.cloud or Cloudflare, leave this setting <u>ofF</u> . |
| 🎄 Přehledy<br>🚸 LiteSpeed Cache 🧹                                   |                                     | CDN URL<br>CDN URL to be used. For example. https://cdn.testwpstart2.mailprome.cz/                  | Include Images ON Include File Types  Aac  .css .eot        |
| Dashboard<br>Presets<br>General<br>Cache                            |                                     |                                                                                                    | Include JS ON                                               |
| CDN<br>Image Optimization<br>Page Optimization<br>Database          |                                     |                                                                                                    | .mp4<br>.ogg<br>.otf<br>.pdf<br>.png<br>.svg                |
| Toolbox                                                             |                                     |                                                                                                    | .ttf<br>.webp<br>.woff<br>.woff2                            |

#### Nastavenie ďalších možností

Nástroj LiteSpeed Cache je skutočne obsiahly. Skúsenejší používatelia teda môžu preskúmať aj ďalšie záložky v administračnom rozhraní pluginu, ako sú:

- **Purge** (vysypávanie cache)
- Crawler (ak máte obrovský web, tento nástroj automatizuje kešovanie)
- Database (Optimalizácia jadra databázy vášho webu)
- Object Cache (objektové cache) a ďalšie

Tu môžete uskutočniť pokročilé nastavenia podľa svojich potrieb.

#### Testovanie a monitorovanie

Na uskutočnenie všetkých nastavení môžete otestovať rýchlosť a výkon svojich stránok pomocou rôznych nástrojov na testovanie rýchlosti, ako je napríklad <u>Google PageSpeed</u> <u>Insights</u>.

Pravidelne sledujte výkonnosť webu a uskutočňujte úpravy v nastavení pluginu podľa

potreby.

To je základný návod na nastavenie a použitie LiteSpeed Cache Pluginu pre vaše WordPress stránky.

Ak máte ďalšie otázky alebo potrebujete viac pokročilých informácií, môžete nazrieť do dokumentácie pluginu alebo sa obrátiť na našu podporu.

## Praktické tipy na záver:

#### 1. Rýchle ručné premazanie LiteSpeed Cache.

V hornom paneli svojho WordPressu nájdete ikonu LiteSpeed Cache. Keď na ňu kliknete, rozbalí sa vám praktická ponuka rýchlych volieb tohto pluginu.

Možnosť Purge All vám napríklad vyčistí všetky dostupné LiteSpeed Cache.

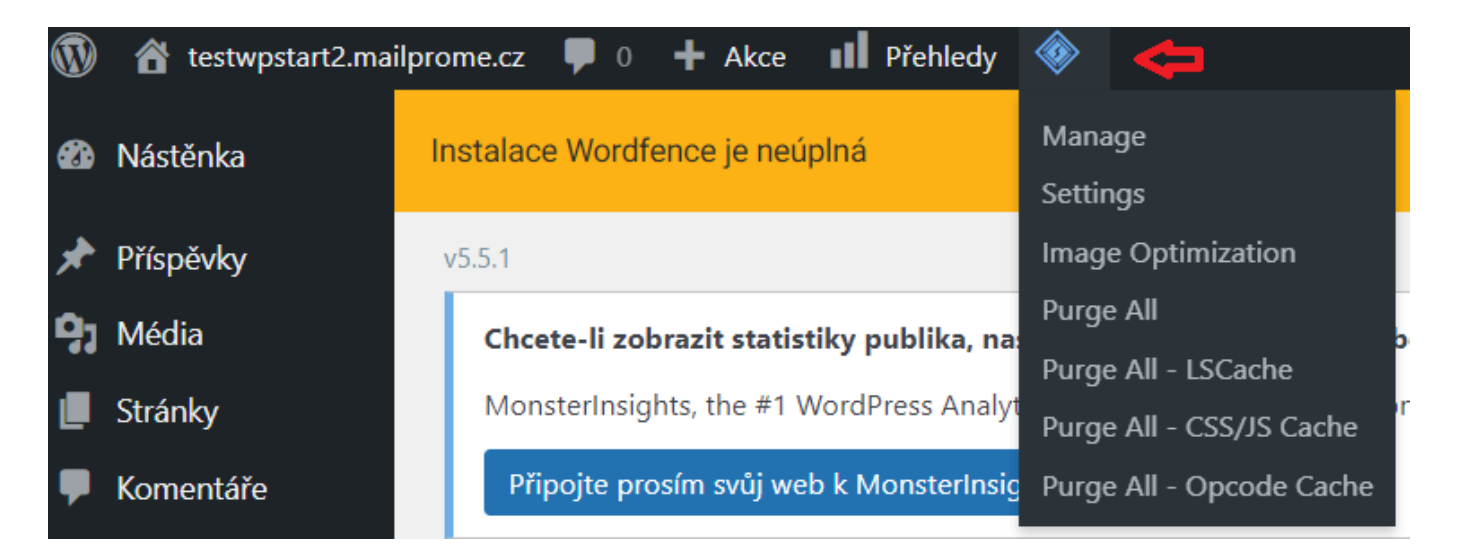

#### 2. Nastavenie online monitoringu

Ak si chcete nastaviť službu online monitoringu, vygenerujte si unikátny kľúč pre svoj web.

Na vygenerovanie unikátneho kľúča uvidíte v sekcii **Dashboard** (Nástenka) údaje a vyhodnocovanie sledovaných parametrov. Túto funkciu si môžete vylepšiť prepojením s externou službou <u>QUIC. cloud</u>.

| 🖆 Pluginy                 | [1] General Settings [2     | ] Tuning                                                                                                    |
|---------------------------|-----------------------------|----------------------------------------------------------------------------------------------------|
| 🕹 Uživatelé               |                             |                                                                                                    |
| 🖋 Nástroje                | General Settings            | Learn More                                                                                                    |
| Sastavení                 |                             |                                                                                                    |
| 🗰 Wordfence 🕦             | Automatically Upgrac        | Turn this option ON to have LiteSpeed Cache updated automatically, whenever a new version is released. If OFF, update manually as usual. |
| Preniedy                  |                             |                                                                                                    |
| Dashboard                 | Domain Key                  | Request Domain Key                                                                                                    |
| Presets                   |                             | Warning:                                                                                                    |
| Cache                     |                             | You must have Domain Key first before linking to QUIC.cloud. See Terms.                                                                  |
| CDN                       |                             |                                                                                                    |
| Image Optimization        |                             | A Domain Key is required for QUIC.cloud online services.                                                                                 |
| Page Optimization         |                             | Main domain not generated yet     For online services to work correctly, you must allowlist all OLIIC cloud server IPs                   |
| Database                  |                             | Before generating key, please verify all IPs on this list are allowlisted: <u>Current Online Server IPs</u>                              |
| Crawler                   |                             |                                                                                                    |
| loolbox                   |                             | Current Cloud Nodes in Service                                                                                                    |
| 🖓 Média<br>📕 Stránky      | General Settings Learn More |                                                                                                    |
| 🏴 Komentáře               | Automatically Ungrade       |                                                                                                    |
| ✗ Vzhled ✗ Pluginy        | Automatically opgrade       | UPF ON                                                                                                    |
| 🍰 Uživatelé<br>≁ Nástroje | Domain Key                  | Refresh Domain Key Requested: Sn 29s ago Approved: An 54s ago Next available request time: After 9n 31s                                  |
| Nastavení                 |                             | Notice:                                                                                                    |
| m Wordfence               |                             | You must click the Link to QUIC.cloud button if you wish to associate this site with a QUIC.cloud account.                               |
| 🕼 Přehledy                |                             | Benefits of linking to a OUIC-cloud account                                                                                              |
| LiteSpeed Cache           |                             | Domain Key is required for QUIC.cloud online services.                                                                                   |
| Dashboard<br>Presets      |                             | Main domain not generated yet     For online services to work correctly, you must allowlist all QUIC.cloud server IPs.                   |
| General                   |                             | Before generating key, please verify all IPs on this list are allowlisted: <u>Current Online Server IPs</u>                              |
| Cache                     | I                           |                                                                                                    |

#### **Ovládnite WordPress**

S našim úplne novým WordPress hostingom je tvorba webu hračka.

Zistiť viac